# **Continuing Medical Education**

HopkinsAllChildrens.org/cme

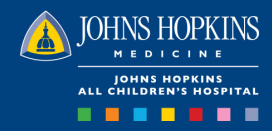

# Get CloudCME For Your Mobile Device or PC

Access Presentations • Evaluations • Transcripts

## On Your Computer

#### 1. Log into CloudCME:

https://hopkinscme.cloud-cme.com

JH Employees: Sign in with Hopkins JHED ID

Others: Sign in with Email and Password

If you don't yet have a password, or to reset your password, select "Forgot Password."

**IMPORTANT:** You already have an account – DO NOT create a new one. Your account is linked to the email address you used to register.

2. Once you are logged into your account, click the "My CME" button located at the top right side of the screen

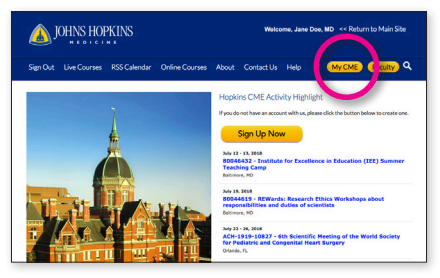

#### 3. Select

- Syllabus to view presentations
- Evaluations & Certificates
- Transcript

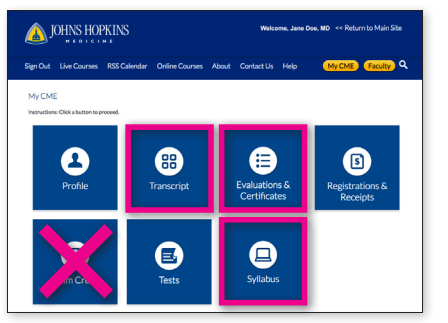

### On Your Mobile Device

#### 1. Download CloudCME from

the App Store on your device, then open the app.

- 2. Enter organization code: HopkinsCME
- 3. Log into CloudCME.

JH Employees: Sign in with Hopkins JHED ID

Others: Sign in with Email and Password

To reset your password, select "Forgot Password."

#### 4. Select:

- Syllabus to view presentations
- My Evaluations to take the course evaluation
- My Transcript

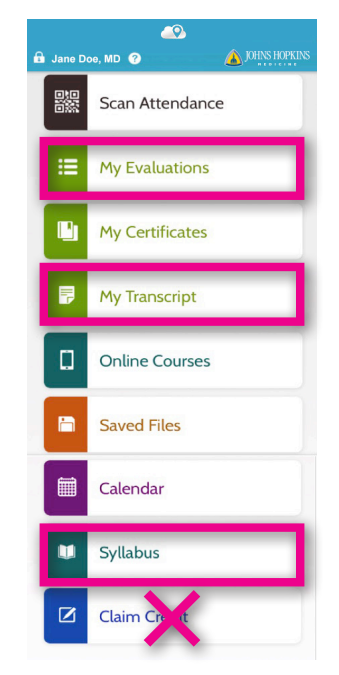

### Update Your CloudCME Account

#### ON YOUR COMPUTER

Visit the Johns Hopkins University School of Medicine CME Portal, CloudCME, at https:// hopkinscme.cloud-cme.com and complete the information to update your account. It is very important you include your:

- Credit categories in order to receive credit, you must check all credit categories where you are eligible to receive credit.
- License number
- Mobile phone number this allows CloudCME to recognize your mobile device.

From your account you can view your transcript and access the syllabus, when available.

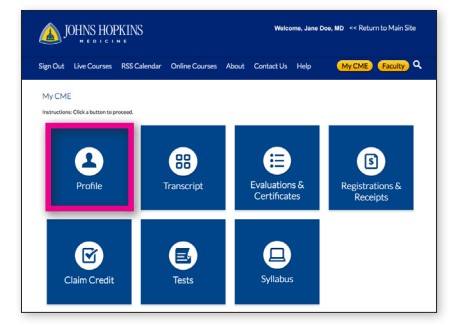

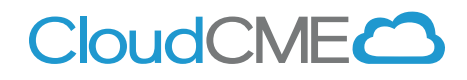

# View upcoming courses at: HopkinsAllChildrens.org/CME